## Télécharger des vidéos

Télécharger des vidéos à partir de sites tels que Youtube, DailyMotion, Google vidéo etc. est possible grâce entre autres à un plugin (greffon) **Download Helper** qui vient ajouter une fonctionnalité au navigateur Firefox .

Téléchargez Firefox 2 : <u>http://www.mozilla-europe.org/fr/</u> Téléchargez Download Helper : <u>https://addons.mozilla.org/fr/firefox/addon/3006</u>

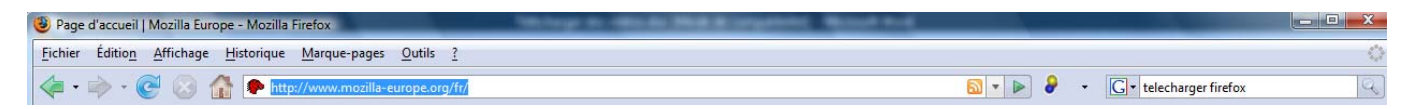

Une fois le plugin installé, fermez puis relancez Firefox, l'icône de Download Helper apparaît alors dans la barre des outils (grisé).

8

Effectuez maintenant une recherche de vidéo sur Youtube par exemple :

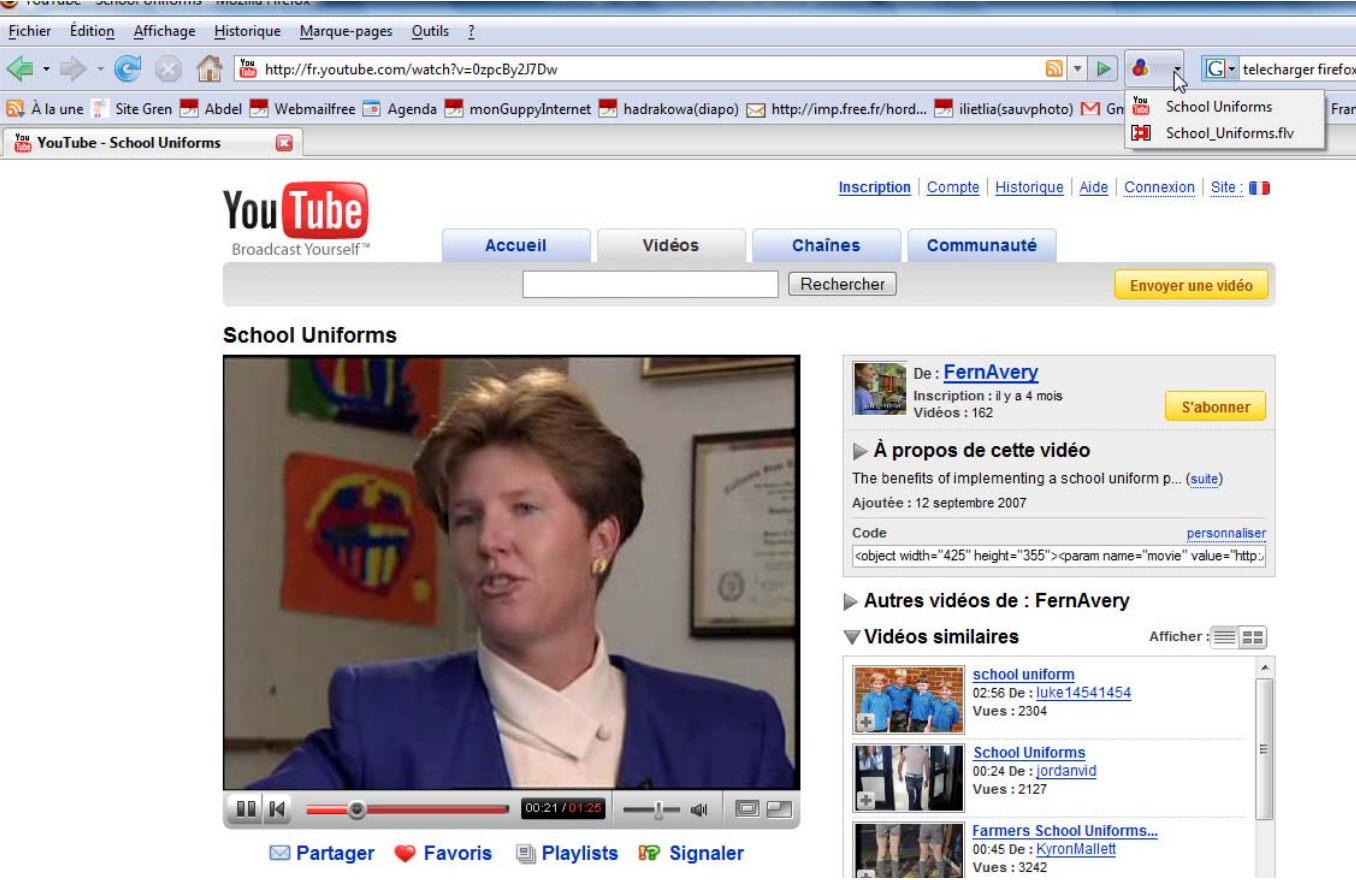

Lorsque vous lancez une vidéo en Flash depuis internet, celui-ci détecte le flux vidéo et se met à tournoyer.

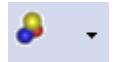

Il suffit alors de cliquer sur la petite flèche noire située près de l'icône de Download Helper et sélectionner le fichier à télécharger. Vous obtiendrez alors un fichier dont l'extension (les 3 petites lettres après le point) est .flv

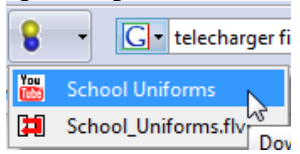

Pour lire cette vidéo il vous faut un lecteur capable de supporter ce format : **Flash Player** (gratuit) :

http://www.adobe.com/shockwave/download/index.cgi?P1\_Prod\_Version=ShockwaveFlash&Lang=Fren ch

VLC: http://www.01net.com/telecharger/windows/Multimedia/lecteurs\_video\_dvd/fiches/23823.html

Si ce format ne vous convient pas et que vous souhaitez le convertir en un format moins « exotique », vous pourrez le faire avec notamment un logiciel gratuit et simple d'utilisation : Win FF accessible depuis mon site temporaire <u>http://abdel.hadrami.free.fr</u> rubrique téléchargement ou bien effectuez une recherche sur Internet via un moteur de recherche.

| WinFF<br>le Edt Vew |          |             |           |         |         |
|---------------------|----------|-------------|-----------|---------|---------|
| Add                 | Remove   | 1<br>Oear   | O<br>Play | Convert | Options |
|                     |          |             |           |         |         |
| onvert to           | NTSC DV1 | D Fast (LQ) |           |         | 2       |
|                     |          |             |           |         |         |

Tutoriel en ligne : <u>http://freewares-tutos.blogspot.com/2008/01/winff-le-roi-de-la-conversion-vido.html</u> En bref :

- 1. Bouton « Add », choisir votre fichier
- 2. Zone « Convert to » choisir le format de sortie
- 3. Déterminer l'endroit où vous souhaitez enregistrer le fichier converti
- 4. Bouton « Convert » pour démarrer la con version
- 5. Le logiciel lance alors la conversion.